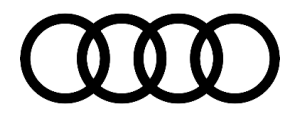

## 93 "Electrical system: Malfunction! Safely turn off vehicle" is in the cluster, DTC P0AC000 is stored in battery module

93 21 50 2059309/3 May 26, 2021. Supersedes Technical Service Bulletin Group 93 number 20-34 dated September 18, 2020 for reasons listed below.

| Model(s) | Year        | VIN Range | Vehicle-Specific Equipment |
|----------|-------------|-----------|----------------------------|
| Q5 PHEV  | 2019 - 2021 | All       | PHEV                       |
| A7 PHEV  | 2021        | All       | PHEV                       |

## Condition

| REVISION HISTORY |            |                                                   |  |  |  |
|------------------|------------|---------------------------------------------------|--|--|--|
| Revision         | Date       | Purpose                                           |  |  |  |
| 3                | -          | Revised header (Added A7 and Q5 MY 2021)          |  |  |  |
|                  |            | Revised Condition (Updated Workshop findings)     |  |  |  |
|                  |            | Revised Production Solution (Updated information) |  |  |  |
|                  |            | Revised Service (Changed to software updates)     |  |  |  |
|                  |            | Revised <i>Warranty</i> (Added table)             |  |  |  |
|                  |            | Revised Additional Information (Added reference)  |  |  |  |
| 2                | 09/18/2020 | Revised header (Updated model)                    |  |  |  |
| 1                | 04/23/2020 | Initial publication                               |  |  |  |

### **Customer states:**

- When the "ignition" is switched on, a red warning light appears and the vehicle cannot be moved.
- In the instrument cluster, the red battery symbol (Figure 1) with the text "electrical system: Malfunction! Safely turn off vehicle" is shown.

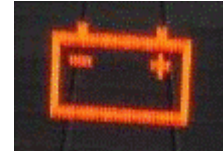

Figure 1. Red battery symbol.

• After turning the car off and then on again, the warning light usually goes out and the vehicle works properly again.

### Workshop findings:

 According to Guided Fault Finding, the BJB (Battery Junction Box – SX6) should be replaced but the replacement is not effective.

The following DTC is stored in the hybrid battery management module, J840 (address word 008C):

© 2021 Audi of America, Inc.

### Page 1 of 8

All rights reserved. Information contained in this document is based on the latest information available at the time of printing and is subject to the copyright and other intellectual property rights of Audi of America, Inc., its affiliated companies and its licensors. All rights are reserved to make changes at any time without notice. No part of this document may be reproduced, stored in a retrieval system, or transmitted in any form or by any means, electronic, mechanical, photocopying, ecording, or otherwise, nor may these materials be modified or reposted to other sites, without the prior expressed written permission of the publisher.

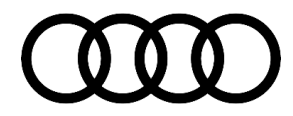

DTC P0AC000 (Hybrid/EV Battery Pack Current Sensor "A" Circuit Range/Performance).

## **Technical Background**

The internal communication between the BJB (Battery Junction Box – SX6) electronics and the current/voltage sensor is under extremely unusual conditions and registers as inaccurate.

## **Production Solution**

Improved software.

## **Service**

The TSB applies if in the battery regulation control module, J840 (address word 008C) one of the following DTC combinations is logged:

| DTC     | Combination/Not           | Other DTC | Instructions |
|---------|---------------------------|-----------|--------------|
| P0AC000 | As the only entry in 008C | N/A       | Perform TSB  |
| P0AC000 | In combination with       | P33F000   | Perform TSB  |
| P0AC000 | In combination with       | U059B00   | Perform TSB  |

The TSB does not apply if other DTCs in addition to the DTC combinations above are logged in the battery regulation control module, J840 (address word 008C). If this is the case, standard diagnosis continues outside of this TSB.

Tip: To prevent the high-voltage battery from charging during the software update, the high-voltage charging cable on vehicles with high-voltage components must be unplugged **BEFORE** the SVM code is entered. Please note that charging the high-voltage battery during a software update can cause damage to the high-voltage components.

Tip: To ensure the flashing procedure does not fail, please ensure the diagnostic scan tool has been updated to the latest level

Tip: As the Battery Junction Box (SX6) is a slave of the hybrid battery management module, J840 (address word 008C) it does not display the software version of the control modules directly in the diagnostic log, instructions on how to evaluate the various software versions are provided below.

© 2021 Audi of America, Inc.

### Page 2 of 8

All rights reserved. Information contained in this document is based on the latest information available at the time of printing and is subject to the copyright and other intellectual property rights of Audi of America, Inc., its affiliated companies and its licensors. All rights are reserved to make changes at any time without notice. No part of this document may be reproduced, stored in a retrieval system, or transmir in any form or by any means, electronic, mechanical, photocopying, recording, or otherwise, nor may these materials be modified or reposted to other sites, without the prior expressed written permission of the nitted sher.

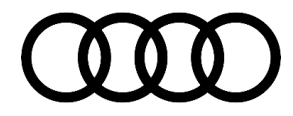

# **Technical Service Bulletin**

### Identifying the control modules:

1. To obtain the data we need to use the diagnostic scan tool then right-click and select the hybrid battery management module, J840 (address word 008C), and select "Guided Functions" (Figure 2).

| Address | Incident | Name                                                                                  |                         |  |
|---------|----------|---------------------------------------------------------------------------------------|-------------------------|--|
| 00CA    | 0        | Sunroof control module (CA - Power Sunroof Control Module) (4K0907594AC 0002          | Measurement             |  |
| 001B    | 0        | Active steering (Not yet identified) ()                                               | Identify control module |  |
| 0028    | 0        | Steering column lock (Not yet identified) ()                                          | Select version          |  |
| 008B    | 0        | Distance regulation 2 (8B - Distance Regulation 2) (80A907541C 0451 LRR4 )            | Check DTC memory        |  |
| 0088    | 0        | Rear drivers side door electronics (BB - Left rear door electronics) (4M1959795J 042) | Read all DTC memories   |  |
| 0030    | 0        | Lane channe assistance /3C - Lane Channe Assistanti /8040075688_0441_MRD16            | Guided Functions        |  |
| 0030    | 0        | Lane change assistance (30 - Lane change Assistant) (00/30/3000 0441 Mirt(11          | Control module OBD      |  |
| 006C    | 0        | Rear view camera system (6C - Peripheral camera system) (8W0907428A 0106 Are          | Vehicle OBD             |  |
| 008C    | 0        | Hybrid battery management (8C - Hybrid Battery Management) (4M0915233AE 0278          | BMC_PHEV_PL73)          |  |

### Figure 2. Guided Functions.

2. In the Guided Functions menu select 008C -Identification and click "Perform" (Figure 3).

| Office - High unitage is                                                                                                    | nuisfee measurement dearthisted                                                                                                  |         |
|----------------------------------------------------------------------------------------------------|----------------------------------------------------------------------------------------------------|---------|
| 008C - Hgil volage i                                                                                                    | Bandaton Control Madula, chark conferration                                                                                      |         |
| 008C - J840 - Battery                                                                                                    | Regulation Control Module, replace                                                                                               |         |
| 008C - Potential ecua                                                                                                    | ization measurement of high-voltage battery                                                                                      |         |
| 009C - Classification o                                                                                                    | thich-voltage battery                                                                                                    |         |
| 008C - Control measu                                                                                                    | rements in high-voltage battery                                                                                                  |         |
| 008C - DTC memory                                                                                                    |                                                                                                    |         |
| 008C - Determine cap                                                                                                    | acity of high-voltage battery                                                                                                    |         |
| 008C - Determine mea                                                                                                    | an cell voltage                                                                                                    |         |
| 008C - Insulation resis                                                                                                    | stance measurement of high-voltage battery                                                                                       |         |
| 008C - addressing of r                                                                                                    | modules                                                                                                    |         |
| 008C - documentation                                                                                                    | high-vokage battery repair / partial initiation                                                                                  |         |
| 008C - Identification                                                                                                    |                                                                                                    |         |
| 008C - Read measurin                                                                                                    | ig values                                                                                                    |         |
| 06D0 - SX8 - High-Vo                                                                                                    | sitage Battery Control Module check configuration                                                                                |         |
| 06D0 - SX6-High-Vo                                                                                                    | oltage Battery Control Module replace                                                                                            |         |
| 06D1 - Control module                                                                                                    | 1 for cell module ( J991 - Battery Module 1 ), component prote                                                                   | ction   |
| 06D2 - Control module                                                                                                    | 2 for cell module ( J992 - Battery Module 2 ), component prote                                                                   | cton    |
| 06D3 - Control module                                                                                                    | 3 for cell module ( J993 - Battery Module 3 ), component prote                                                                   | 1000    |
| 06D4 - Control module                                                                                                    | 4 for cell module ( J994 - Battery Module 4 ), component prote<br>5 for cell module ( J995 - Battery Module 5 ), component prote | coon    |
| 06D6 - Control module                                                                                                    | S for cell module (1995 - Ballery Module 5), component prote<br>6 for cell module (1996 - Datten Medide 6), component prote      | icion . |
| 06D7 - Control module                                                                                                    | 7 for cell module (1997 - Battery Module 7), component prote                                                                     | cion    |
| APPR Central module                                                                                                    | 8 for cell module (1993 - Battery Module 7), component prote                                                                     | retion  |
| The second second | o for certification ( save - barrely incode o ), component prote                                                                 | caon    |
| VAS 6558 Hybrid test r                                                                                                    | module                                                                                                    |         |
| VAS 6558 Hybrid test r<br>VAS 6558 Hybrid test r                                                                                                    | module.                                                                                                    |         |

Figure 3. Guided Functions Menu.

#### © 2021 Audi of America, Inc.

Page 3 of 8

All rights reserved. Information contained in this document is based on the latest information available at the time of printing and is subject to the copyright and other intellectual property rights of Audi of America, Inc., its affiliated companies and its licensors. All rights are reserved to make changes at any time without notice. No part of this document may be reproduced, stored in a retrieval system, or transmitted in any form or by any means, electronic, mechanical, photocopying, recording, or otherwise, nor may these materials be modified or reposted to other sites, without the prior expressed written permission of the publisher.

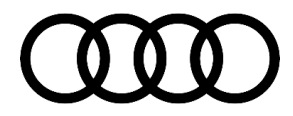

3. The Identification data of the hybrid battery management module, J840 (address word 008C) is now displayed (Figure 4). Write down the Software part number, Software Version number, Hardware part number, and Hardware version number, as this information will be needed in the following steps. After you have saved the data for later, answer yes to the question "Do you still want additional identification data?"

J840 - Read identification data

Identification data

The following identification data could be read from the Battery Management Control Module -J840-:

System designation: BMC\_PHEV\_PL73

- Software part number: 4M0915233AE Version: 0278
- Hardware part number: 4M0915233C Version: H08
- Coding: 000000
- ASAM-ODX variant: EV\_BECM0842071 / 001004
- Target data container: 000000000 / 9999
- Designation of control module: J840
- Serial number: could not be read

### Do you still want to read additional identification data?

#### Figure 4. Identification data, Hybrid Battery Management module.

- 4. After selecting "Yes" the scan tool will obtain more data from the hybrid battery management module, J840 (address word 008C). This data is not needed for this TSB so we can ignore it and click "Continue".
- 5. The next screen will ask "Do you want to read and display the subsystems" and it will display the number of slave control modules. Select "Yes".
- 6. After selecting "Yes" the scan tool will obtain the identification of all the slave modules of the hybrid battery management module, J840 (address word 008C). The Battery Junction Box (SX6) should be the 1<sup>st</sup> Slave displayed but if it is not scroll down until you find it and write down the Software part number, Software Version number, Hardware part number, and Hardware version number, as this information will be needed in the following step.

© 2021 Audi of America, Inc.

All rights reserved. Information contained in this document is based on the latest information available at the time of printing and is subject to the copyright and other intellectual property rights of Audi of America, Inc., its affiliated companies and its licensors. All rights are reserved to make changes at any time without notice. No part of this document may be reproduced, stored in a retrieval system, or transmitted in any form or by any means, electronic, mechanical, photocopying, recording, or otherwise, nor may these materials be modified or reposted to other sites, without the prior expressed written permission of the publisher.

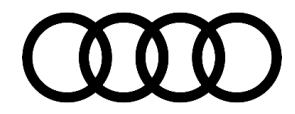

J840 - Read identification data

Subsystems

Slave 1 of 9 Slave ID: 208 Slave system name: Battery interrupt switch Slave hardware part number: 80A915253D Slave hardware version: H18 Software part number: 80A915253E Software version: 0106 Slave serial number: NOT\_SUPPORTED Slave coding value: not supported Slave system name: SX6 SFT426D0

Figure 5. Battery Junction Box (SX6) Identification.

- 7. Now compare your actual software and hardware with the table below and if the vehicle has the affected software in either the hybrid battery management module, J840 (address word 008C) or the Battery Junction Box (SX6) then update the control modules according to the SVM instructions below.
  - If both of the control modules already have the improved software this TSB does not apply.

| Affected Software |                         |                   |                         | Im                      | Improved Software |                         |  |  |
|-------------------|-------------------------|-------------------|-------------------------|-------------------------|-------------------|-------------------------|--|--|
| Control<br>Module | Software part<br>number | Software<br>Level | Hardware part<br>number | Software part<br>number | Software<br>Level | Hardware part<br>number |  |  |
|                   | 4K0915233               | 0275              | 4KD915233               | 4K0915233A              | 0278              | 4K0915233               |  |  |
| 008C              | 4M0915233R              | 0274              | 4M0915233C              | 4M0915233AE             | 0278              | 4M0915233C              |  |  |
| SX6<br>(06D0)     | 4K0915254C              | 0205              | 4K0915254C              | 4K0915254D              | 0206              | 4K0915254C              |  |  |
|                   | 80A915253C              | 0103              | 80A915253C              |                         |                   | 80A915253C              |  |  |
|                   | 80A915253C              | 0105              | 80A915253C              | 80A915253E              | 0106              |                         |  |  |
|                   | 80A915253D              | 0105              | 80A915253D              | 80A915253E              | 0106              | 80A915253D              |  |  |

#### **SVM Update Instructions**

- 8. Follow all instructions in TSB 2011732: 00 Software Version Management (SVM), operating instructions.
- 9. Update the Hybrid Battery Management module, (J840) and/or the Battery Junction Box (SX6) using the SVM action codes as listed in the table below.

© 2021 Audi of America, Inc. All rights reserved. Information contained in this document is based on the latest information available at the time of printing and is subject to the copyright and other intellectual property rights of Audi of America, Inc., its affiliated companies and its licensors. All rights are reserved to make changes at any time without notice. No part of this document may be reproduced, stored in a retrieval system, or transmitted in any form or by any means, electronic, mechanical, photocopying, recording, or otherwise, nor may these materials be modified or reposted to other sites, without the prior expressed written permission of the publisher.

### Page 5 of 8

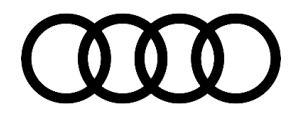

10. For this SVM update, two SVM action codes will have to be performed and they **must** be performed in the order described below.

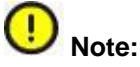

If the sequence "SVM code 1 before SVM code 2" is not followed precisely when flashing or not followed through to the end, it may not be possible to operate the vehicle.

| Step     | Model          | Control<br>Module | Old Software<br>Part Number | Old<br>Software<br>Version | New Software<br>Part Number | New<br>Software<br>Version<br>(or<br>higher) | SVM Code<br>Input #1 |
|----------|----------------|-------------------|-----------------------------|----------------------------|-----------------------------|----------------------------------------------|----------------------|
|          | Q5 TFSI e      | 0080              | 4K0915233                   | 0275                       | 4K0915233A                  | 0278                                         |                      |
| A'<br>(F | A7 TFSI e      | 0000              | 4M0915233R                  | 0274                       | 4M0915233AE                 | 0278                                         |                      |
|          | (PHEV, Hybrid) |                   | 4K0915254C                  | 0205                       | 4K0915254D                  | 0206                                         | 000000               |
| 1        |                | SX6               | 80A915253C                  | 0103                       | 80A915253E                  | 0106                                         | 8CA006               |
|          |                | (06D0)            | 80A915253C                  | 0105                       | 80A 15253E                  | 0106                                         |                      |
|          |                |                   | 80A915253D                  | 0105                       | 80A915253E                  | 0106                                         |                      |

| Step | Model                       | Control<br>Module | Old Software<br>Part Number | Old<br>Software<br>Version | New Software<br>Part Number | New<br>Software<br>Version<br>(or higher) | SVM Code<br>Input #1 |
|------|-----------------------------|-------------------|-----------------------------|----------------------------|-----------------------------|-------------------------------------------|----------------------|
|      | Q5 TFSI e                   | 0000              | 4K0915233                   | 0275                       | 4K0915233A                  | 0278                                      |                      |
| 2    | A7 TFSI e<br>(PHEV, Hybrid) | -008C             | 4M0915233R                  | 0274                       | 4M0915233AE                 | 0278                                      |                      |
|      |                             |                   | 4K0915254C                  | 0205                       | 4K0915254D                  | 0206                                      |                      |
|      |                             | SX6               | 80A915253C                  | 0103                       | 80A915253E                  | 0106                                      | 8CA006KONF           |
|      |                             | (06D0)            | 80A915253C                  | 0105                       | 80A915253E                  | 0106                                      |                      |
|      |                             |                   | 80A915253D                  | 0105                       | 80A915253E                  | 0106                                      |                      |

© 2021 Audi of America, Inc.

All rights reserved. Information contained in this document is based on the latest information available at the time of printing and is subject to the copyright and other intellectual property rights of Audi of America, Inc., its affiliated companies and its licensors. All rights are reserved to make changes at any time without notice. No part of this document may be reproduced, stored in a retrieval system, or transmitted in any form or by any means, electronic, mechanical, photocopying, recording, or otherwise, nor may these materials be modified or reposted to other sites, without the prior expressed written permission of the publisher.

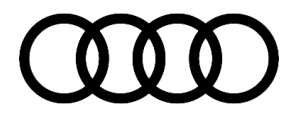

11. After completion of both SVM updates the installed software should match the target software shown in the table in step 7.

## Warranty

| Claim Type:       | <ul> <li>110 up to 48 Months/50,000 Miles.</li> <li>G10 for CPO Covered Vehicles – Verify Owner.</li> </ul>            |              |                                                             |  |  |  |
|-------------------|----------------------------------------------------------------------------------------------------|--------------|-------------------------------------------------------------|--|--|--|
|                   | <ul> <li>If the vehicle is outside any warranty, this Technical Service Bulletin is informational<br/>only.</li> </ul> |              |                                                             |  |  |  |
| Service Number:   | 9327                                                                                                    |              |                                                             |  |  |  |
| Damage Code:      | 0040                                                                                                    |              |                                                             |  |  |  |
| Labor Operations: | Software Updates                                                                                                    | 0151 0000    | Time stated on<br>the diagnostic<br>protocol (Max 70<br>TU) |  |  |  |
| Diagnostic Time:  | GFF                                                                                                    | 0150 0000    | Time stated on<br>the diagnostic<br>protocol (Max 40<br>TU) |  |  |  |
|                   | Road test prior to service procedure                                                                                   | No allowance | 0 TU                                                        |  |  |  |
|                   | Road test after service procedure                                                                                      | 0121 0004    | 10 TU                                                       |  |  |  |
| Claim Comment:    | As per TSB #2059309/3                                                                                                  |              |                                                             |  |  |  |

All warranty claims submitted for payment must be in accordance with the Audi Warranty Policies and Procedures Manual. Claims are subject to review or audit by Audi Warranty.

## **Additional Information**

The following Technical Service Bulletin(s) will be necessary to complete this procedure:

• TSB 2011732, 00 Software Version Management (SVM), operating instructions.

All part and service references provided in this TSB (2059309) are subject to change and/or removal. Always check with your Parts Department and/or ETKA for the latest information and parts bulletins. Please check the Repair Manual for fasteners, bolts, nuts, and screws that require replacement during the repair.

©2021 Audi of America, Inc. All rights reserved. The information contained in this document is based on the latest information available at the time of printing and is subject to the copyright and other intellectual property rights of Audi of America, Inc., its affiliated companies, and its licensors. All rights are reserved to make changes

<sup>© 2021</sup> Audi of America, Inc.

All rights reserved. Information contained in this document is based on the latest information available at the time of printing and is subject to the copyright and other intellectual property rights of Audi of America, Inc., its affiliated companies and its licensors. All rights are reserved to make changes at any time without notice. No part of this document may be reproduced, stored in a retrieval system, or transmitted in any form or by any means, electronic, mechanical, photocopying, recording, or otherwise, nor may these materials be modified or reposted to other sites, without the prior expressed written permission of the publisher.

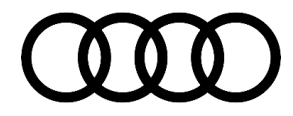

at any time without notice. No part of this document may be reproduced, stored in a retrieval system, or transmitted in any form or by any means, electronic, mechanical, photocopying, recording, or otherwise, nor may these materials be modified or reposted to other sites, without the prior expressed written permission of the publisher.

© 2021 Audi of America, Inc.

Page 8 of 8

All rights reserved. Information contained in this document is based on the latest information available at the time of printing and is subject to the copyright and other intellectual property rights of Audi of America, Inc., its affiliated companies and its licensors. All rights are reserved to make changes at any time without notice. No part of this document may be reproduced, stored in a retrieval system, or transmitted in any form or by any means, electronic, mechanical, photocopying, recording, or otherwise, nor may these materials be modified or reposted to other sites, without the prior expressed written permission of the publisher.